## toxplanet

by enhesa.

**TUTORIAL** 

## Similar Compounds Print, Email, Save Results

Similar Compounds is a powerful tool that fully automates the process of searching for chemical analogs. Using ToxPlanet's proprietary functionality, it allows for instant identification of structurally similar compounds. In this tutorial, we will look at how to Print, Email, and Save results from your Similar Compounds search.

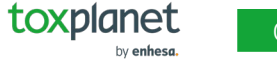

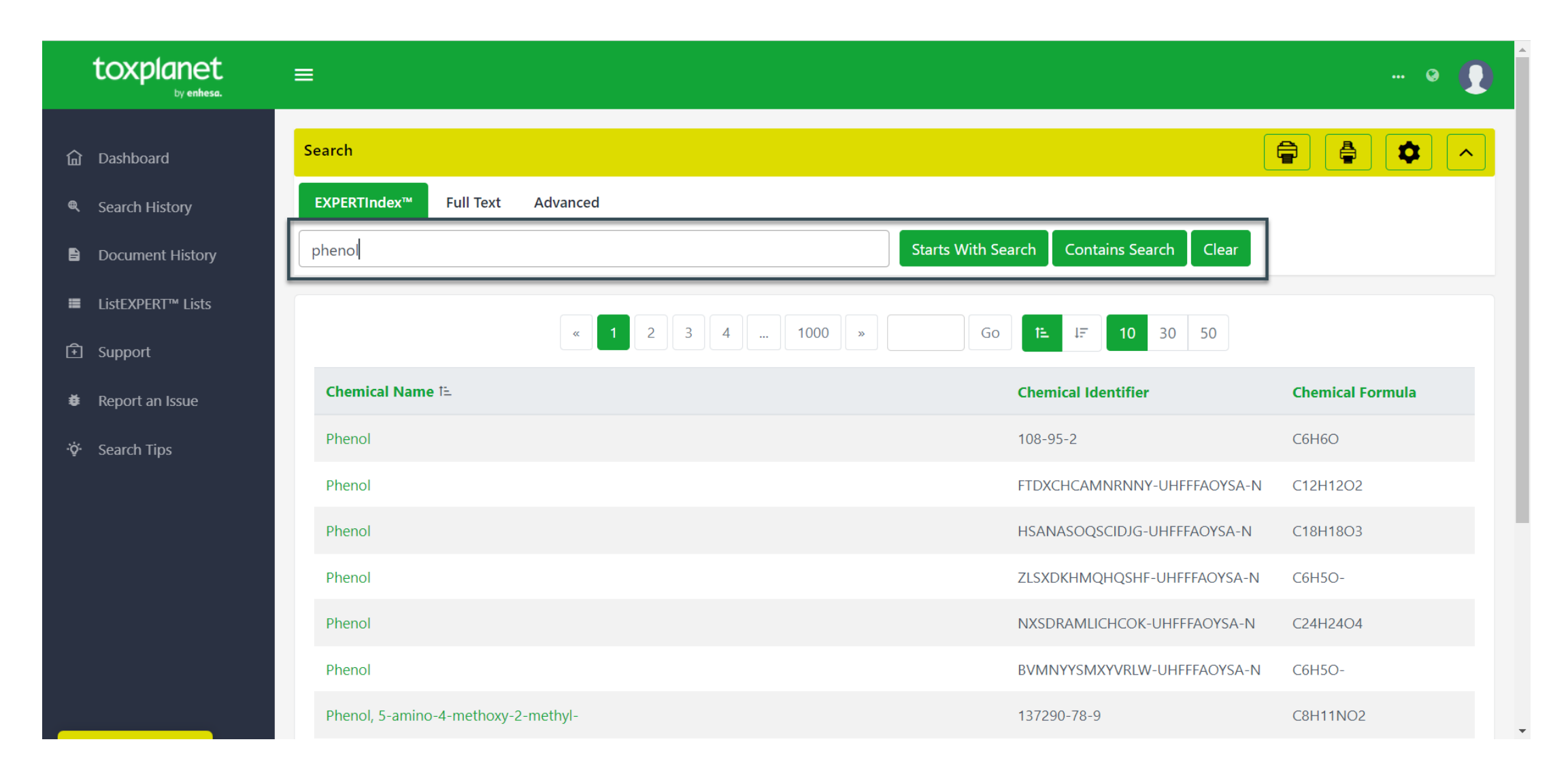

To use a Similar Compounds search, from the Dashboard, start by typing a term in the Search Box (in this example, *phenol*).

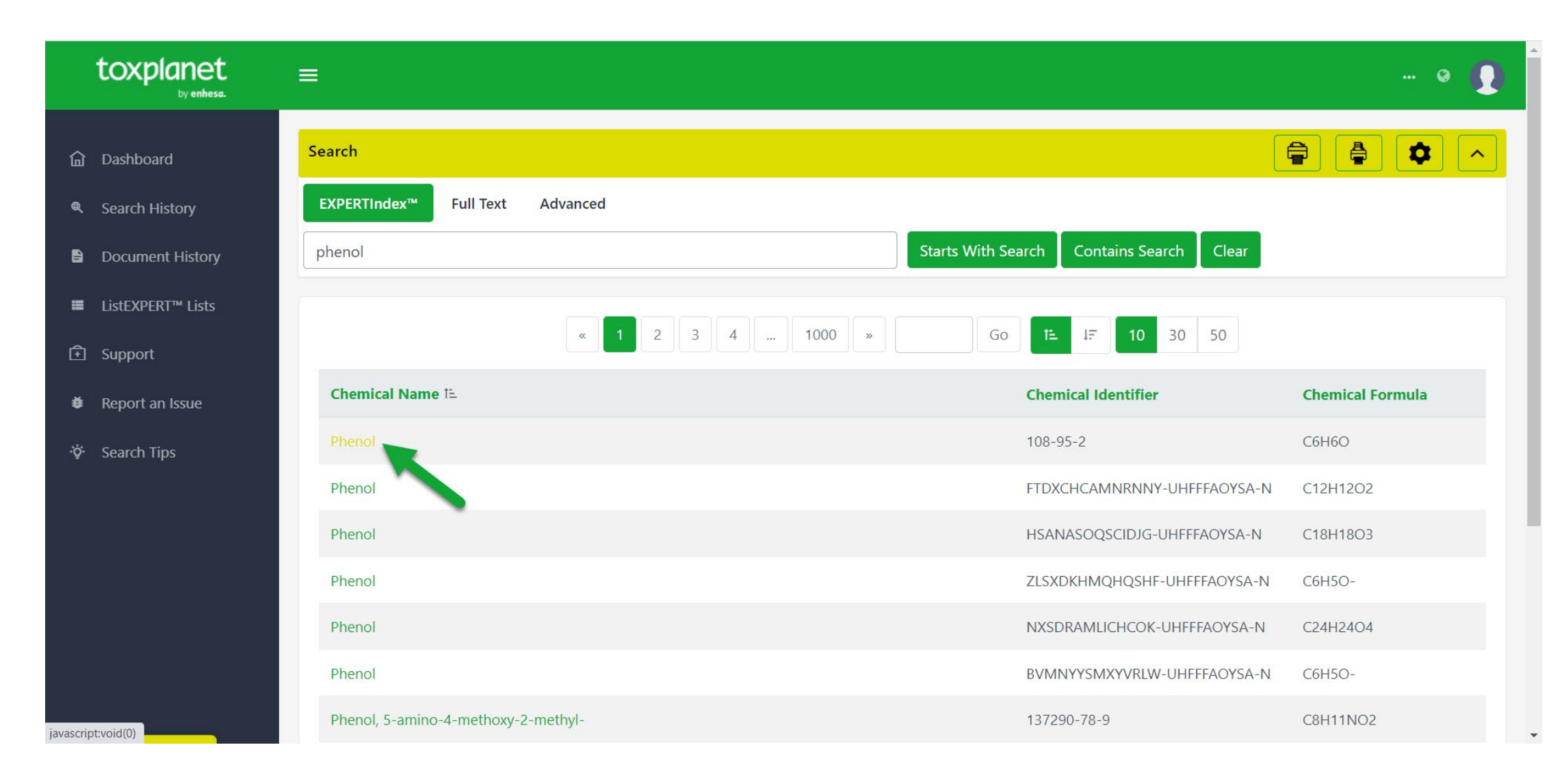

Select the preferred Chemical Name.

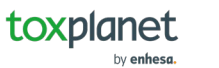

| toxplanet<br><sub>by enhesa.</sub> | ≡ … ⊗ ()                                                                                                    |
|------------------------------------|----------------------------------------------------------------------------------------------------|
| 俞 Dashboard                        | Search                                                                                                    |
| Search History                     | EXPERTIndex™ Full Text Advanced                                                                                                    |
| Document History                   | phenol Starts With Search Contains Search Clear                                                                                                    |
| ■ ListEXPERT <sup>™</sup> Lists    |                                                                                                    |
| 🗈 Support                          | Chemical Identity       ChemEXPERT™       ReproEXPERT™       ListEXPERT™       REACH Registrations       C & L Inventory       DrugEXPERT™       BotanyEXPERT™         TOXLINE®       Special       ECIS       TSCATS Complete™       MSDSonline ®       Similar Compounds       PubMed ®       MyEXPERT™                                                                                   |
| Report an Issue                    |                                                                                                    |
| ∹ở- Search Tips                    | Name of Substance     Chemical Structures       Phenol     Phenol                                                                                                    |
|                                    | CAS Registry Number     2D   Crystal   SDF                                                                                                    |
|                                    | Chemical Formula<br>C6H6O; C6-H6-O                                                                                                    |
|                                    | Molecular Weight NFPA Ratings                                                                                                    |
| javascript:void(0)                 | 94.11 g/moi       NFPA Health Rating: 4 - Materials that, under emergency conditions, can be lethal.         SMILES       NFPA Fire Rating: 2 - Materials that must be moderately heated or exposed to relatively high ambient temperatures before ignition can occur. Materials would not under normal conditions form hazardous atmospheres with air, but under high ambient temperatures |

## Select Similar Compounds.

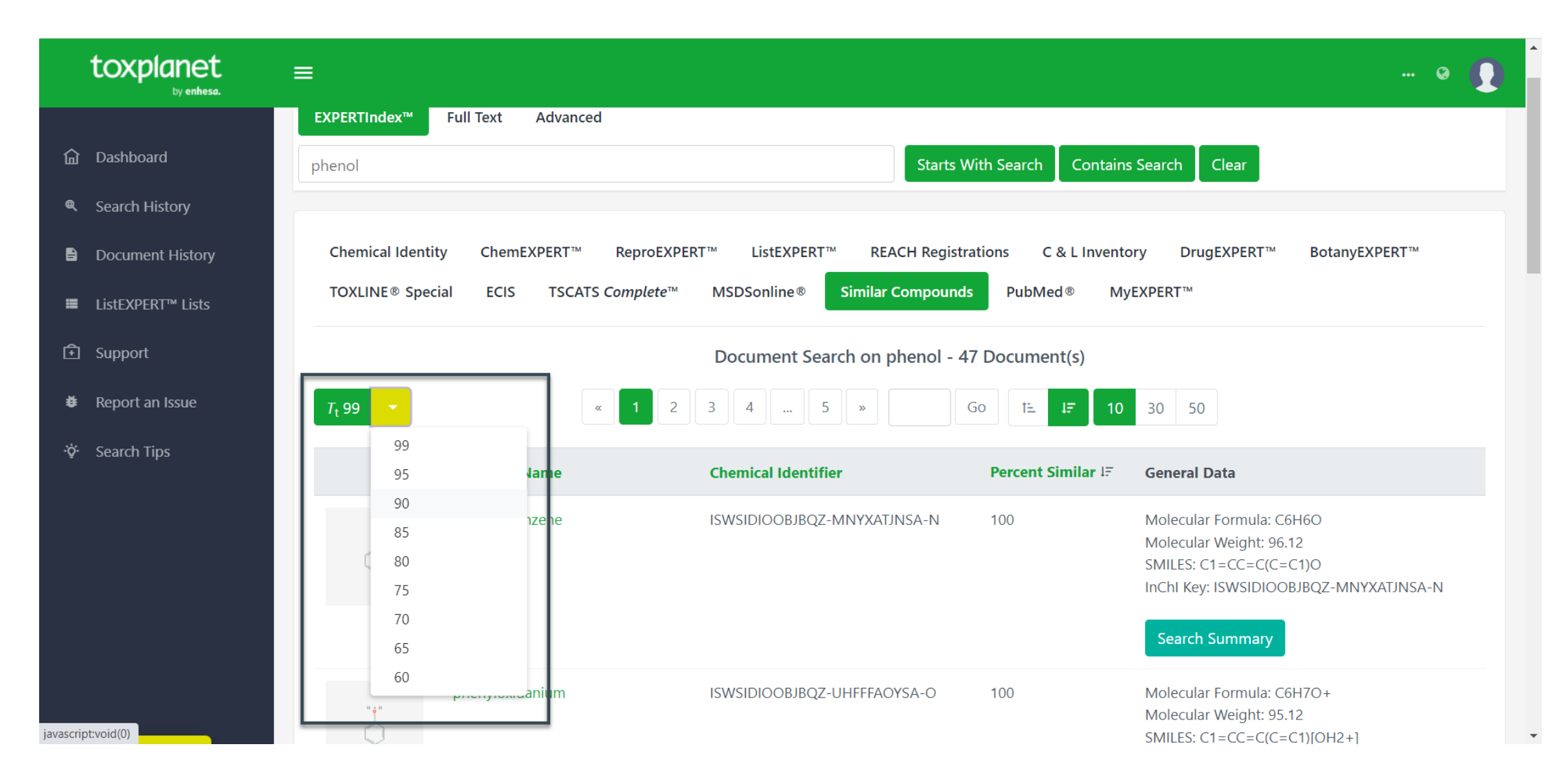

Use the dropdown menu from the left Tt 99 icon to select a designated level of similarity to the compound being searched.

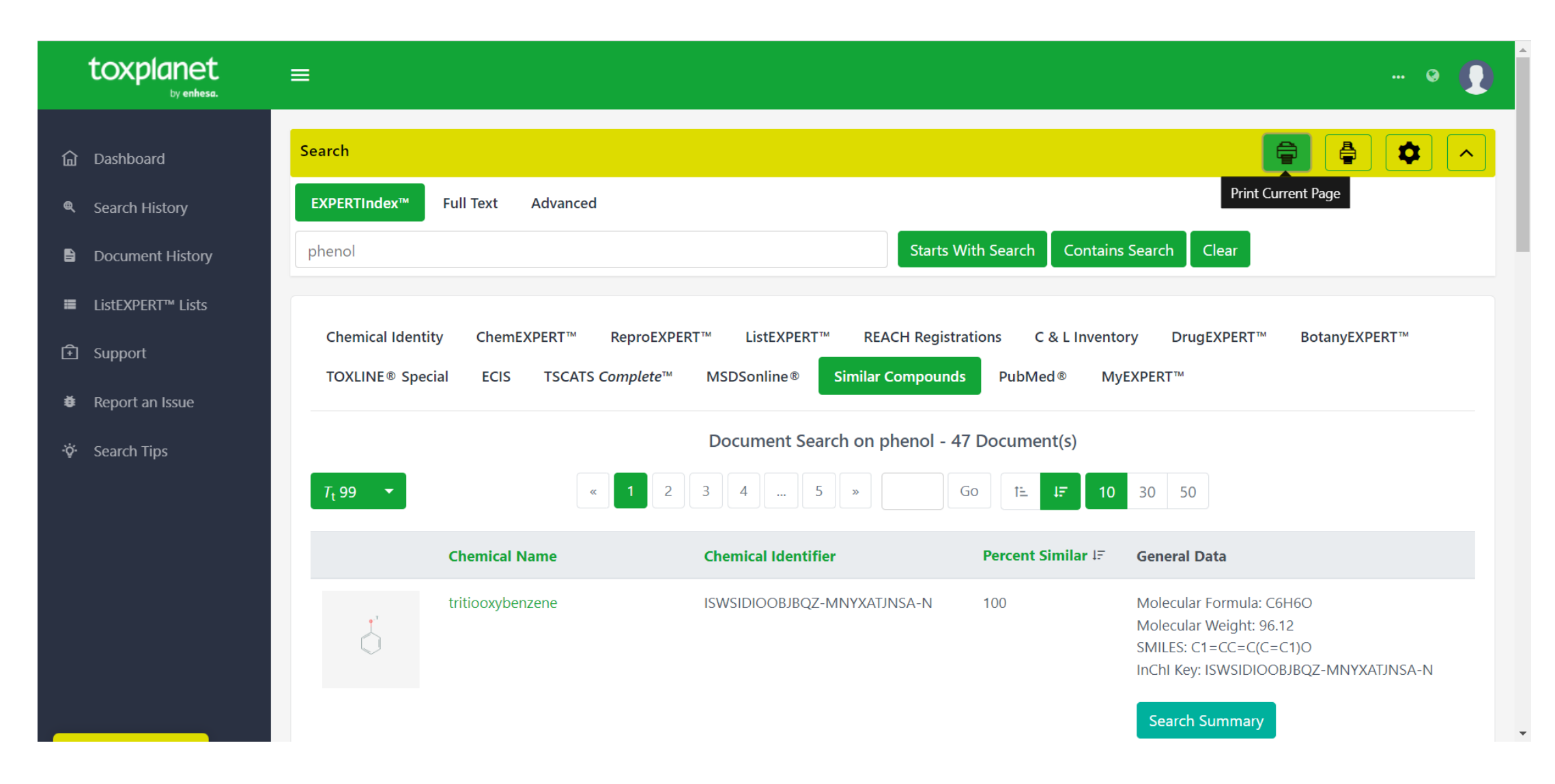

You can print results from the current page by using the Print Current Page icon in the top right corner.

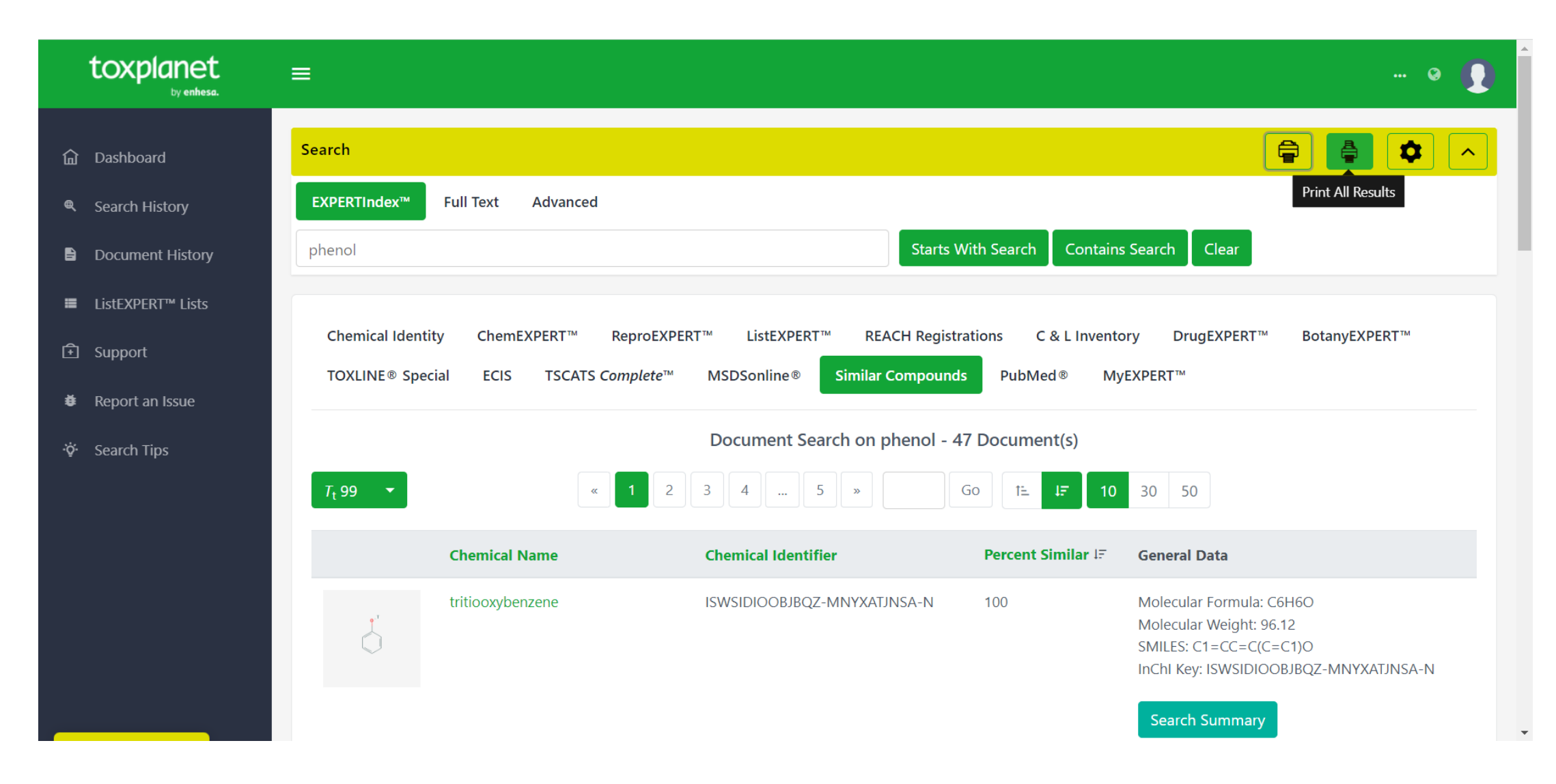

You can print results from all pages by using the Print All Pages icon in the top right corner.

© Enhesa

| Cools                                                                                                    | III similar-compounds-lij97yvau2q7pevxn Q G 🕞 🕹 🖨 Open in desktop app … Sign in                                                                                                    |
|----------------------------------------------------------------------------------------------------|----------------------------------------------------------------------------------------------------|
| Welcome To Acrobat   Get started with PDF tools online.   Sign in to your Adobe account.   Files you work with online are saved to   Adobe cloud storage for quick access from anywhere.                                                                                                    | Similar Compounds Search Results<br>Document Search on phenol - 47 Document(s)<br>Page 1 of 5. Page Size: 10                                                                                                    |
| G Sign in with Google   See more ways to sign in, or sign up for free   CONVERT   Image: PDF to Word   Image: Image: PDF to JPG   Image: Image: Ima | <pre>tritiooxybenzene fritiooxybenzene inilarity: 100% Chemical Identifier: ISWSIDIOOBJBQZ-MNYXATJNSA-N Molecular Formula: C6H6O Molecular Weight: 96.12 SMILES: C1=CC=C(C=C1)O InChI Key: ISWSIDIOOBJBQZ-MNYXATJNSA-N </pre> |
| PDF to PPT   Convert to PDF    EDIT  EDIT  Edit text & images  Nore tools & templates  Rotate pages                                                                                                    | phenyloxidanium           Similarity: 100%           Chemical Identifier: ISWSIDIOOBJBQZ-UHFFFAOYSA-O           Molecular Formula: C6H7O+           Molecular Weight: 95.12           SMILES: C1=CC=C(C=C1)[OH2+]             |

The system converts the document to PDF format and displays it in a new window with native Adobe controls. These controls can be used to Print or Save the results list, or to attach a copy of the saved list to an Email.

© Enhesa

## For more information, visit our website www.toxplanet.com

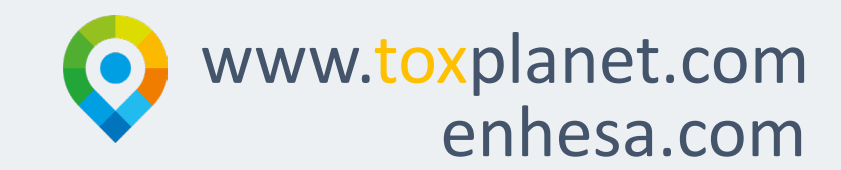